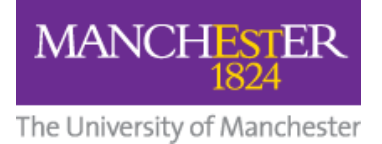

# **Training Catalogue**

## A Quick Guide to the Waiting List, Cancelling, and Booking

#### Contents

| Add Yourself to a Waiting List        | . 1 |
|---------------------------------------|-----|
| Book on a Course                      | .2  |
| Cancel Your Place on the Waiting List | .3  |

#### Add Yourself to a Waiting List

If you are unable to attend any of the dates for a specific course, or, there are no courses yet scheduled, you can add yourself to the waiting list for future dates.

- Simply click on Apply on the main Content/Overview page of a course and from the selection (if there are dates scheduled) click in Add me to waiting list. You do not need to add a comment, but you can if you so wish.
- 2. Then click on Apply.

| Apply For Tra | ining (Bold Items are required)                                                          |
|---------------|------------------------------------------------------------------------------------------|
| Events:       | C Thursday 11/09/2014 13:00 - 16:00, IT Services Training Room 2 (TR2), Kilburn Building |
|               | C Wednesday 08/10/2014 9:30 - 12:30, IT Services Training Room 1 (TR1), Kilburn Building |
|               | C Tuesday 11/11/2014 13:00 - 16:00, IT Services Training Room 2 (TR2), Kilburn Building  |
|               | C Tuesday 02/12/2014 9:30 - 12:30, IT Services Training Room 2 (TR2), Kilburn Building   |
|               | C Friday 23/01/2015 13:00 - 16:00, IT Services Training Room 2 (TR2), Kilburn Building   |
|               | Add me to waiting list                                                                   |
| Comments:     | I'm unable to make any of these dates, thank you.                                        |
|               | Арріу                                                                                    |
|               | Return To Profile                                                                        |

3. Because you have asked to be added to the waitlist, your status on a wait list generates the following message;

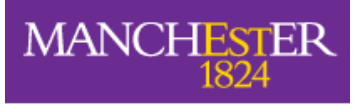

The University of Manchester

Your application for the event has been submitted. You will receive an email shortly detailing whether you have been assigned a place.

4. Click OK.

#### **Book on a Course**

 If you find that you are now able to attend one of the scheduled courses, or new dates have been scheduled and you wish to book on one, if you attempt to apply to a course *without cancelling your place on the waiting list*, the system will not allow it. In the Note section you are told that there is already an application for you on this training course.

| Apply For T | raining (Bold Items are required)                                                                                                    |
|-------------|----------------------------------------------------------------------------------------------------|
| Note:       | There is already an application for you on this training course. You may view, and optionally cancel, the existing applications from your <a href="/myprofile/training/default.aspx">My Training &amp; Development</a> page. |
| Events:     | C Thursday 11/09/2014 13:00 - 16:00, IT Services Training Room 2 (TR2), Kilburn Building                                                                                                    |
|             | C Wednesday 08/10/2014 9:30 - 12:30, IT Services Training Room 1 (TR1), Kilburn Building                                                                                                    |
|             | C Tuesday 11/11/2014 13:00 - 16:00, IT Services Training Room 2 (TR2), Kilburn Building                                                                                                    |
| 2           | Tuesday 02/12/2014 9:30 - 12:30, IT Services Training Room 2 (TR2), Kilburn Building                                                                                                    |

2. If you proceed with attempting to book on the course by choosing your preferred date and clicking on Apply, **an error will be displayed**.

| Apply For Training (Bold Items are required) |  |
|----------------------------------------------|--|

You will need to **remove yourself from the waiting list to enable the booking process**.

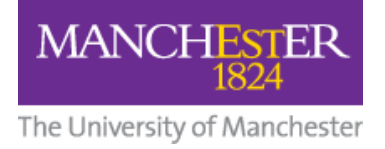

### Cancel Your Place on the Waiting List

 Whilst still in the booking screen (although you can do this whilst viewing any screen) navigate to the Training Catalogue menu on the left hand side. At the bottom, there is a Related Links subheading. Under this subheading is the My Training and Development link.

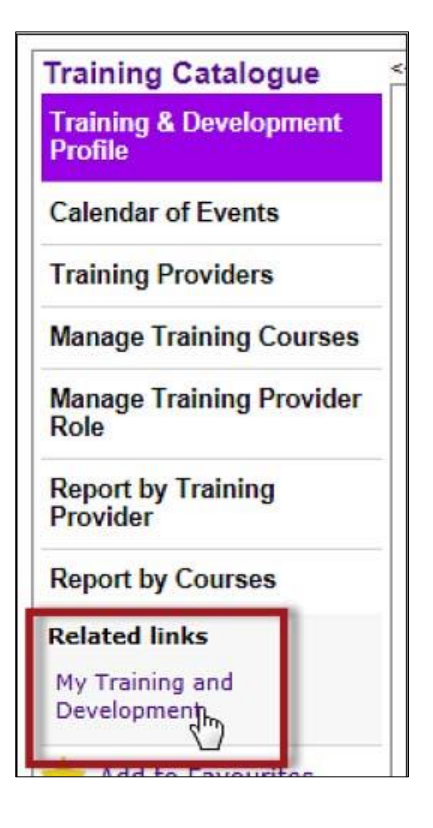

2. The **My Training & Development page opens** listing all the training you have attended; when and where, any training you are due to attend, and any training you are on the waiting list for.

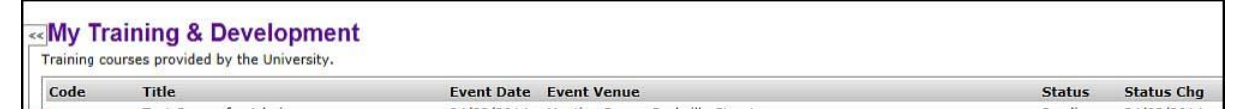

- 3. Any courses that you have booked to attend or have placed yourself on the waitlist for will have a link next to them with the option to **Cancel**.
- 4. Locate the course you have placed yourself on the waiting list for and click on Cancel.

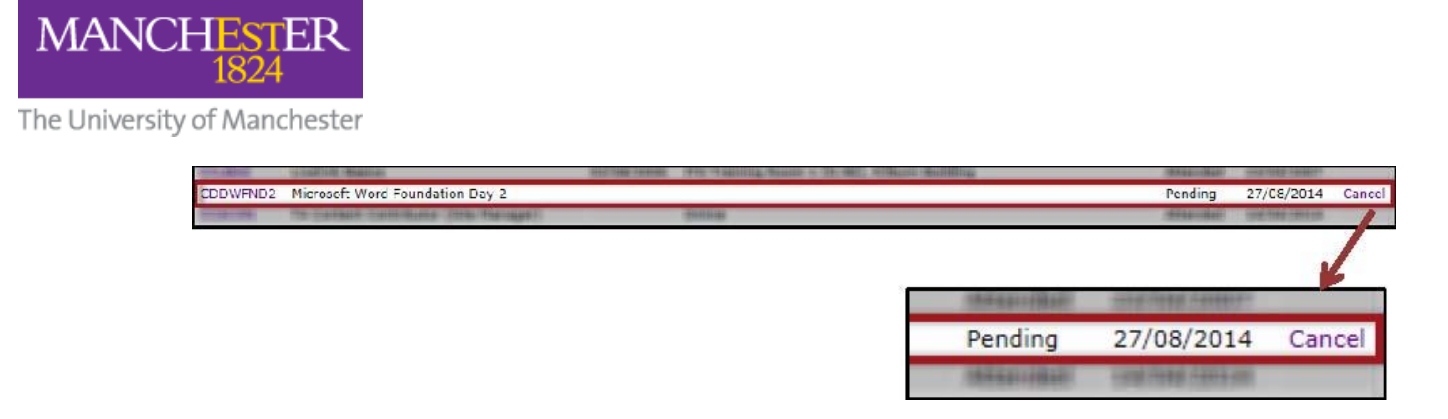

- 5. The **Cancel Event Application/Registration** window opens with the course code and title. Please ignore the event date; you have not specified the date of the course you wish to attend, you merely placed yourself on the waiting list.
- 6. If you attempt to cancel your place on the waiting list *without* submitting a comment, **an error will occur**.

| There ale some e | rrors with this form:                              |  |
|------------------|----------------------------------------------------|--|
| Comments m       | iust be completed                                  |  |
| Cancel Event A   | application/Registration (Bold Items are required) |  |
| Code:            | CDDWFND2                                           |  |
| Title:           | Microsoft Word Foundation Day 2                    |  |
| Event Date:      | U1/U8/2U14                                         |  |
| Comments:*       |                                                    |  |
|                  |                                                    |  |
|                  |                                                    |  |
|                  | Note: Please explain the reason to: cancellation   |  |
|                  |                                                    |  |

7. **Insert an appropriate comment**, even if it's just to say that you are now booking a session, or that you no longer require the training.

| Event Date: | 01/08/2014                                     |
|-------------|------------------------------------------------|
| Comments:*  | I am now going to book on an appropriate date. |

8. Click on **Submit**.

You will be informed that your registration for the course has been cancelled.

Click OK.

| My Training & Development Your application/registration for the course 'Nicrosoft Word Foundation Day 2' has been cancelled. The training provider will be notified of your cancellation. | OK |
|----------------------------------------------------------------------------------------------------|----|
|----------------------------------------------------------------------------------------------------|----|

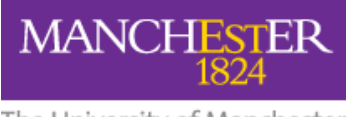

The University of Manchester

9. Navigate back to the menu on the left; **My Training & Development** and under **Related Links** click on **Training Catalogue**.

| My Training &<br>Development |   |
|------------------------------|---|
| My Library                   |   |
| My Services                  |   |
| REF Preparation              |   |
| My Posts                     |   |
| My System Roles              |   |
| Related links                | ٦ |
| Training Catalogue<br>راس    |   |
| Add to Favourite             | s |

10. You will be taken back to the Training Catalogue search area where you can search for a specific course with a code or keyword (the one you were attempting to book on), or utilise the menu on the left to look at the Calendar of Events or Training Providers as appropriate.

| Calendar of Events | Search Training (  | Catalogue                   |   |             |                      |
|--------------------|--------------------|-----------------------------|---|-------------|----------------------|
| Training Providers | Search Hannig      | Jatalogue                   |   |             |                      |
| Related links      | Search Term:       |                             |   |             |                      |
| ly Training and    |                    | Note: 30 characters maximum |   |             |                      |
| Development        | Training Provider: | All                         | • |             |                      |
| Add to Favourites  |                    |                             |   |             | Advanced >>          |
|                    |                    |                             |   |             | Find                 |
|                    |                    |                             |   | Glossary (L | ast Updated: 27/03/2 |